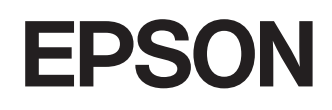

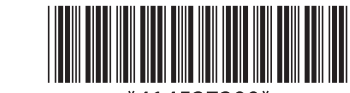

\*414527200\*

| 产品型号:223259800 |
|----------------|
| 产品名称:遥控器       |
| 制造商:精工爱普生株式会社  |
| 原产地:中国产品       |

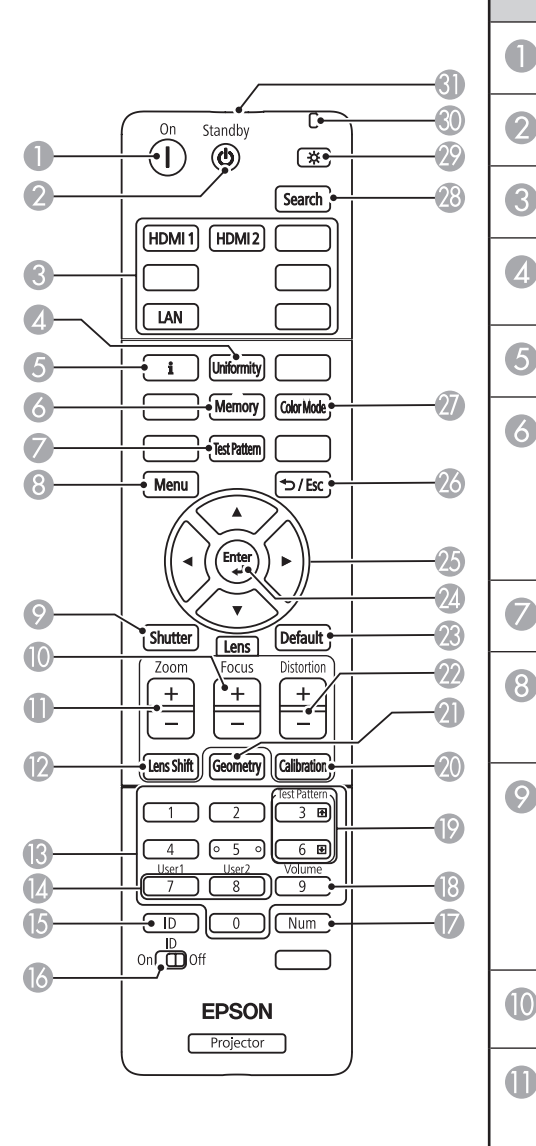

|   | 按钮                   | 功能                                                                                                    |  |  |  |  |
|---|----------------------|----------------------------------------------------------------------------------------------------|--|--|--|--|
| ) | [On]<br>按钮           | 打开投影机。                                                                                                    |  |  |  |  |
| ) | [Standby]<br>按钮      | 关闭投影机。                                                                                                    |  |  |  |  |
| ) | 切换图像信号<br>源按钮        | 将图像信号源转换到各<br>个端口。                                                                                                 |  |  |  |  |
| ) | [Uniformity]<br>按钮   | 显示色彩均匀度屏幕,<br>可在此屏幕中调节投影<br>图像的色调平衡。                                                                               |  |  |  |  |
| ) | 信息按钮 [ <b>i</b> ]    | 显示投影机的信息菜<br>单。                                                                                                    |  |  |  |  |
| ) | [Memory]<br>按钮       | 显示记忆屏幕,可在其<br>中保存自定义设置和加<br>载已保存的设置。已使<br>用的记忆名称带有蓝色<br>标记。保存到以前保存<br>的记忆将用当前设置覆<br>盖这些设置。                         |  |  |  |  |
| ) | [Test Pattern]<br>按钮 | 显示测试图样屏幕。                                                                                                    |  |  |  |  |
| ) | [Menu]<br>按钮         | 显示和关闭投影机的菜<br>单。按住此按钮 15 秒<br>以上可启动所有遥控接<br>收器。                                                                    |  |  |  |  |
| ) | [Shutter]<br>按钮      | 暂时打开或关闭音频和<br>视频。投影机的电源会<br>在启用 A/V Mute 2 小<br>时后自动关闭。您可以<br>禁用此功能。<br>● 扩展设置 > 操作<br>> A/V 静音设置 > A/V<br>Mute 定时 |  |  |  |  |
| ) | [Focus]<br>+/- 按钮    | 调整投影图像的聚焦。                                                                                                    |  |  |  |  |
| ) | [Zoom]<br>+/- 按钮     | 调节图像大小。                                                                                                    |  |  |  |  |

| 按钮 |                                                                                                  | 功能                                                                                                    |  | 按钮 |                                | 功能                                                                          |
|----|--------------------------------------------------------------------------------------------------|----------------------------------------------------------------------------------------------------|--|----|--------------------------------|-----------------------------------------------------------------------------|
| 2  | [Lens Shift]<br>按钮<br>// 按钮<br>// 按钮<br>// 市后再设定聚焦、变焦<br>和镜头位移可取得最大<br>准确性。使用垂直镜头<br>位移调节图像位置时,  |                                                                                                    |  | 9  | [Test Pattern]<br>向上 /<br>向下按钮 | 显示测试图样的同时,<br>显示上一个或下一个测<br>试图样。通过网络连接<br>投影机和计算机时,在<br>计算机上控制 向上/<br>向下翻页。 |
|    | 可<br>理<br>可<br>理<br>引<br>理<br>1<br>一<br>一<br>一<br>一<br>一<br>一<br>一<br>一<br>一<br>一<br>一<br>一<br>一 | 中週2行图像从下力移动到上方的方式正行调整。如果从上到下进行调节,调节后图像的位置可能会稍微下移。按住此按钮3秒钟以上可将镜头位置移至中心                                                   |  | 20 | [Calibration]<br>按钮            | 调节镜头校准。                                                                     |
|    |                                                                                                  |                                                                                                    |  | 2  | [Geometry]<br>按钮               | 显示几何校正屏幕让您<br>纠正投影图像的梯形失<br>真。                                              |
|    |                                                                                                  | 位置。将镜头位置保持<br>在中心位置可获得最清<br>晰的图像。                                                                                       |  | 22 | [Distortion]<br>+/- 按钮         | 调节投影图像中的失<br>真。                                                             |
| ß  | 数字按钮                                                                                             | 按住 [Num] 按钮的同<br>时在投影机菜单中输入<br>数字。在内面放模式                                                                                |  | 23 | [Default]<br>按钮                | 将选定的设置恢复为默<br>认值。<br>按住此按钮 3 秒以上<br>可启动镜头校准过程。                              |
|    |                                                                                                  | 的同时输入数字可回放<br>收藏的播放列表。                                                                                                  |  | 24 | [Enter]<br>按钮 [ ✔]             | 显示投影机的菜单时,<br>输入当前选择并转到下<br>一级。                                             |
| 14 | [User]<br>按钮                                                                                     | 执行在投影机设置菜单<br>的用户按钮设置中分配<br>的设置。                                                                                        |  | 25 | 箭头按钮                           | 显示投影机的菜单时选<br>择菜单项目。                                                        |
| (5 | [ID]<br>按钮                                                                                       | 按住此按钮并在 5 秒<br>内按数字键可选择您想<br>要使用通控器操作的投<br>影机 ID。(输入一位或<br>两位数字。)<br>如果您不知道投影机<br>ID,在投影期间按时显<br>可在屏幕上暂时显<br>示D。<br>ID。 |  | 26 | [Esc]<br>按钮 [ <b>~</b> /Esc]   | 结束当前正在使用的功<br>能。显示投影机的菜单<br>时,移回上一级菜单。                                      |
|    |                                                                                                  |                                                                                                    |  | 27 | [Color Mode]<br>按钮             | 更改颜色模式。                                                                     |
|    |                                                                                                  |                                                                                                    |  | 28 | [Search]<br>按钮                 | 切换到下一个输入源。                                                                  |
| 6  | [ID]<br>切换                                                                                       | 启用 (开) 或禁用 (关)<br>遥控器的 ID 设置。                                                                                           |  | 29 | 照明按钮<br>[ <b>☆</b> ]           | 使遥控器上的按钮亮起<br>约 15 秒。适用于在黑<br>暗环境中使用遥控器的<br>情况。                             |
| 17 | [Num]<br>按钮                                                                                      | 按住此按钮以使用数字<br>按钮输入数字。                                                                                                   |  | 30 | 指示灯                            | 输出遥控信号时亮起。                                                                  |
| 18 | [Volume]<br>按钮                                                                                   | 调节扬声器音量。                                                                                                    |  | 3) | 遥控发光部位                         | 输出遥控器信号。                                                                    |

© 2024 Seiko Epson Corporation